## **Drop a Class**

| 1.       | Go to <u>https://myub.ubalt</u><br>Log in using your netwo                                                                                                    | <u>t.edu</u><br>ork ID and passv                                                                                                    | vord                                                                                                    |       |      |
|----------|----------------------------------------------------------------------------------------------------|----------------------------------------------------------------------------------------------------|----------------------------------------------------------------------------------------------------|-------|------|
| 2.<br>3. | Click the Student Centor<br>MyUB Home MyResource<br>Personalize Content Persona<br>My Self Service<br>My Self Service<br>My Student Center<br>Check admission status, register for<br>bills, check your grades, etc.<br>Click the Enroll link.<br>Click the Enroll link. | er link. located of<br>es<br>lize Layout<br>Classes, pay your<br>classes, pay your<br>is Week's Schedule<br>Class<br>APPL 603-185<br>LEC (4004)<br>HSAD 610-186<br>LEC (4199) | on the upper left co<br>News<br>News<br>iversity of Baltimore<br>ws and<br>nouncements<br>ture of<br>Schedule<br>We 5:30PM - 8:00PM<br>ACADEMIC CENTER<br>ROOM 214<br>Th 8:15PM - 10:45PM<br>ACADEMIC CENTER<br>238<br>weekly schedule ><br>enrollment shopping cart > | Tools | MyUB |
| 4.       | Click the <b>appropriate t</b>                                                                                                    | erm.                                                                                                    |                                                                                                    |       |      |
|          |                                                                                                    |                                                                                                    |                                                                                                    |       |      |

| Image: control to the second control to the second contro to the second contro to the second control to the second control                                                                                                    | C My Student Cent                                                                                                    | er - Windows Intern                                                                                                    | et Explorer provide                                                                                                    | d by University                                                                                                    | r of Baltimor                                                                               | e                                           |                                         |                                    |                           |                             | . 📼            |                |
|----------------------------------------------------------------------------------------------------|----------------------------------------------------------------------------------------------------|----------------------------------------------------------------------------------------------------|----------------------------------------------------------------------------------------------------|----------------------------------------------------------------------------------------------------|---------------------------------------------------------------------------------------------|---------------------------------------------|-----------------------------------------|------------------------------------|---------------------------|-----------------------------|----------------|----------------|
| Image: Second Program Plane Plane P                                                                                                    | 💽 - 🙋 http                                                                                                    | s://myub-trn.ubalt.edu/p                                                                                                    | xp/papass3/UBPRD9/UB_                                                                                                    | _CSPASS3/c/,Dana                                                                                                    | Info=pesop-pa.                                                                              | ubalt.edu                                   | J- 🗸 🔒                                  |                                    | × Live Search             |                             |                |                |
| Select the class you want to drop.         Select classes to drop         Select classes to drop.         Select the class you want to drop.         Select classes to drop         Select classes to drop.         Select the class you want to drop.         Select classes to drop.         Select classes to drop.         Select the class you want to drop.         Select classes to drop.         Select classes to drop.         Select the class you want to drop.         Select classes to drop.         Select classes to drop.         Select classes to drop.         Select the class you want to drop.         Select classes to drop.         Select classes to drop.         Select classes to drop.         Select classes to drop.         Select the class you want to drop.         Select classes to drop.         Select classes to drop.                                                                                                    | Eile Edit View                                                                                                    | = <u>a</u> vorites <u>T</u> ools <u>H</u> elp                                                                                                    |                                                                                                    |                                                                                                    |                                                                                             |                                             |                                         |                                    |                           | ~                           |                |                |
| Select the class you want to drop.         Select classes to drop.         Top Classes         Top Classes         To                                                                                                    |                                                                                                    | Student Program/Plan                                                                                                    | My Student C                                                                                                    | Center ×                                                                                                    |                                                                                             |                                             |                                         | - 5                                | * ∰ * ⊡}₽                 | age 🔻 🌍 T <u>o</u> ol       | s + 🕜 +        |                |
| Kinder       View Dampain       UB Phone Directory I Home I Feedback I Hole I Map         MyUB Home       MyResources       HyUB Pavorites Select One         Lorna Doone       Imy class schedule       add         Jorop Classes       Imy class schedule       Imy class schedule       Imy class schedule         I. Select classes to drop       Imy class schedule       Imy class schedule       Imy class schedule         Select classes to drop and dick Drop Selected Classes.       Imy class schedule       Imy class schedule       Imy class schedule         Imy class schedule       Imy class schedule       Imy class schedule       Imy class schedule       Imy class schedule         Imy class schedule       Imy class schedule       Imy class schedule       Imy class schedule       Imy class schedule         Imy class schedule       Imy class schedule       Imy classchedule       Imy class schedule       Imy class                                                                                                    | balt                                                                                                    | <b>Imore</b>                                                                                                    |                                                                                                    |                                                                                                    |                                                                                             |                                             |                                         |                                    |                           |                             |                |                |
| Walcome, Dorna Palmet       Up Phone Directory House Treadback I toda State         Hyub Home       MyResources         Hyub Favorites       Belect One:         Lorna Doone       90 to                                                                                                    | KNOWLED                                                                                                    | GE THAT WORKS                                                                                                    |                                                                                                    |                                                                                                    |                                                                                             |                                             |                                         |                                    |                           |                             |                |                |
| Lorna Doone       Image to many class schedule         Image to make the classes to drop       Image to make the classes to drop and click Drop Selected Classes.         Diet the classes to drop and click Drop Selected Classes.       Image to make the classes to drop and click Drop Selected Classes.         Fail 2008   Graduate   University of Baltimore       Image to make the classes to drop and click Drop Selected Classes.         Image to make the classes to drop and click Drop Selected Classes.       Image to make the classes to drop and click Drop Selected Classes.         Image to the classes to drop and click Drop Selected Classes.       Image to make the classes to drop and click Drop Selected Classes.         Image to the classes to drop and click Drop Selected Classes.       Image to make the classes to drop.         Image to the classe to drop.       Image to the classes to drop.         Image to the classes to drop.       Image to the classes to drop.         Image to the classes to drop.       Image to the classes to drop.         Image to the classes to drop.       Image to the classes to drop.         Image to the classes to drop.       Image to the classes to drop.         Image to the classes to drop.       Image to the classes to drop.         Image to the classes to drop.       Image to the classes to drop.                                                                                                    | Welcome, Donna<br>MyUB Home                                                                                                    | Palmieri<br>MyResources                                                                                                    |                                                                                                    |                                                                                                    |                                                                                             | UB Ph                                       | one Dir                                 | ectory                             | Home   Fee<br>MyUB Favori | edback   He<br>tes Select C | ne:            |                |
| Lorna Done       Image: Done         Server lanses       Enroll         Prop Classes       Image: Done         Select classes to drop       Image: Done         Select block       Field         Select block       Field         Select block <td></td> <td></td> <td></td> <td>-</td> <td></td> <td></td> <td></td> <td></td> <td></td> <td></td> <td></td>                                                                                                    |                                                                                                    |                                                                                                    |                                                                                                    | -                                                                                                    |                                                                                             |                                             |                                         |                                    |                           |                             |                |                |
| Importance schedule       add       drop       swap       edit       term information         Drop Classes       Importance       Importance       Importance       Importance         Select the classes to drop and click Drop Selected Classes.       Importance       Importance       Importance         Importance       Importance       Importance       Importance       Importance       Importance         Importance       Importance       Importance       Importance       Importance       Importance         Importance       Importance       Importance       Importance       Importance       Importance         Importance       Importance       Importance       Importance       Importance       Importance         Importance       Importance       Importance       Importance       Importance       Importance         Importance       Importance       Importance       Importance       Importance       Importance         Importance       Importance       Importance       Importance       Importance       Importance         Importance       Importance       Importance       Importance       Importance       Importance         Importance       Importance       Importance       Importance       Importance       <                                                                                                    | Lorna Doone                                                                                                    | Pla                                                                                                    |                                                                                                    | Enroll                                                                                                    | go to                                                                                       | cademi                                      |                                         |                                    |                           |                             |                |                |
| Drop Classes       Image: Image:                                                                                                    | my class schedul                                                                                                    | =   add                                                                                                    | drop sv                                                                                                    | wap                                                                                                    | edit te                                                                                     | rm info                                     | mation                                  |                                    |                           |                             |                |                |
| 1. Select classes to drop         Select the classes to drop and click Drop Selected Classes.         Fail 2008   Graduate   University of Baltimore                                                                                                    | Drop Classes                                                                                                    |                                                                                                    |                                                                                                    |                                                                                                    | 1                                                                                           |                                             | - 3                                     |                                    |                           |                             |                |                |
| Select the classes to drop and click Drop Selected Classes.<br>Fall 2008   Graduate   University of Baltimore                                                                                                    | 1. Select clas                                                                                                    | sses to drop                                                                                                    |                                                                                                    |                                                                                                    |                                                                                             |                                             |                                         |                                    |                           |                             |                |                |
| Fall 2008   Graduate   University of Baltimore         Image: Solution of the state in the state in the                                                                                                    | Select the clas                                                                                                    | ses to drop and click I                                                                                                    | Drop Selected Classe                                                                                                    | es.                                                                                                    |                                                                                             |                                             |                                         |                                    |                           |                             |                |                |
| Image: Select the class you want to drop.         Select the class you want to drop.         Select classes to drop         Image: Select classes to drop                                                                                                    | Fall 2008   Grad                                                                                                    | uate   University o                                                                                                    | of Baltimore                                                                                                    |                                                                                                    |                                                                                             |                                             |                                         |                                    |                           |                             |                |                |
| Select Class       Exercition and and the states         Image: Colspan="2">Image: Colspan="2" Colspan="2" Colspa="2" Colspa="2" Colspan="2" Colspan="2" Colspan="2" Col                                                                                                    |                                                                                                    |                                                                                                    | ✓Enrolled                                                                                                    | SDropped                                                                                                    | A Wait Lis                                                                                  | sted                                        |                                         |                                    |                           |                             |                |                |
| Image: Constraint on the state of the state of the s                                                                                                    | Select Class                                                                                                    | Description                                                                                                    | Days/Times                                                                                                    | Room In                                                                                                    | structor Unit                                                                               | ts Statu                                    | 5                                       |                                    |                           |                             |                |                |
| Image: Search       Plan       Enroll       My Academics         my class schedule       add       drop       swap       edit       term information         Drop Classes       1       -       -       -       -       -         1. Select classes to drop       1       -       -       -       -       -       -       -       -       -       -       -       -       -       -       -       -       -       -       -       -       -       -       -       -       -       -       -       -       -       -       -       -       -       -       -       -       -       -       -       -       -       -       -       -       -       -       -       -       -       -       -       -       -       -       -       -       -       -       -       -       -       -       -       -       -       -       -       -       -       -       -       -       -       -       -       -       -       -       -       -       -       -       -       -       -       -       -       -       -       -                                                                                                    | APPL 603-<br>(4004)                                                                                                    | LEARNING AND<br>COGNITION<br>(Lecture)                                                                                                    | We 5:30PM - C<br>8:00PM F                                                                                                    | CENTER J. I<br>ROOM 214                                                                                                    | Bates 3.0                                                                                   | • 🖌                                         |                                         |                                    |                           |                             |                |                |
| Drop Selected CLASSES         Done         ✓ Trusted sites         Select the class you want to drop.         Search       Plan         Enroll       My Academics         my class schedule       add         drop       swap         edit       term information         Drop Classes       1 = 3         1. Select classes to drop                                                                                                    |                                                                                                    |                                                                                                    | Th 8:15PM - A                                                                                                    | ACADEMIC D.                                                                                                    | Walker 3.0                                                                                  | • 🖌                                         |                                         |                                    |                           |                             |                |                |
| Done       ✓ Trusted sites       ● 100*         Select the class you want to drop.        Image: Search Plan Enroll My Academics         my class schedule       add       drop       swap         Drop Classes       1 = 3       1. Select classes to drop                                                                                                    | HSAD 610-<br>(4199)                                                                                                    | 186 PLANNING<br>(Lecture)                                                                                                    | 10:45PM 0                                                                                                    | CENTER 238                                                                                                    |                                                                                             |                                             |                                         |                                    |                           |                             |                |                |
| Search     Plan     Enroll     My Academics       my class schedule     add     drop     swap     edit     term information       Drop Classes     1     =     3       1. Select classes to drop                                                                                                    | Done Select the class                                                                                                    | vou want to                                                                                                    | ) dron                                                                                                    | DRO                                                                                                    | P SELECTED (                                                                                | CLASSES                                     |                                         |                                    | 🗸 Trusted sit             | 65                          | <b>a</b> 100°  |                |
| Image: Search     Prant     Enror     My Academics       my class schedule     add     drop     swap     edit     term information       Drop Classes     1     2     3       1. Select classes to drop     1     2     3                                                                                                    | Done Class                                                                                                    | is you want to                                                                                                    | ) drop.                                                                                                    | DRO                                                                                                    | P SELECTED (                                                                                |                                             |                                         |                                    | Vrusted sit               | es                          | <b>a</b> 1009  |                |
| Drop Classes     1       1. Select classes to drop                                                                                                    | Done                                                                                                    | ss you want to                                                                                                    | ) drop.                                                                                                    |                                                                                                    | P SELECTED (                                                                                | An Acc                                      | domina                                  |                                    | V Trusted sit             | es                          | <b>4</b> 1009  |                |
| Drop Classes       1-2-3         1. Select classes to drop                                                                                                    | Done Select the class                                                                                                    | ss you want to                                                                                                    | ) drop.                                                                                                    | Enroll                                                                                                    | P SELECTED (                                                                                | My Aca                                      | demics                                  |                                    | ✓ Trusted sit             | es                          | <b>4</b> 1009  |                |
| 1. Select classes to drop                                                                                                    | Done Select the class                                                                                                    | iss you want to                                                                                                    | ) drop.                                                                                                    | Enroll<br>Swap                                                                                                    | P SELECTED (                                                                                | My Aca                                      | demics                                  | tion                               | Trusted sit               | 65                          | <b>€</b> 1009  |                |
| 1. Select classes to drop                                                                                                    | Select the class                                                                                                    | ss you want to                                                                                                    | D drop.                                                                                                    | Enroll<br>Swap                                                                                                    | P SELECTED (                                                                                | My Aca                                      | demics                                  | ition                              | Trusted sit               | 65                          | <b>100</b> %   |                |
|                                                                                                    | Select the class                                                                                                    | ss you want to                                                                                                    | D drop.                                                                                                    | Enroll<br>Swap                                                                                                    | edit                                                                                        | My Aca<br>   term                           | demics<br>informa                       | rtion                              | Trusted sit               | 65                          | ₹ 100%         |                |
|                                                                                                    | Select the class<br>Select the class<br>Done<br>Search<br>my class schedu<br>Drop Classe<br>1. Select cla                                                                                                    | iss you want to                                                                                                    | D drop.                                                                                                    | Enroll<br>swap                                                                                                    | edit                                                                                        | My Aca<br>   term                           | demics<br>informa                       | ition                              | Trusted sit               | 65                          | <b>%</b> 100°  |                |
|                                                                                                    | Select the class<br>Select the class<br>Search<br>my class schedu<br>Drop Classe<br>1. Select cla<br>Select the class                                                                                                    | iss you want to                                                                                                    | D drop.                                                                                                    | Enroll<br>swap                                                                                                    | edit                                                                                        | My Aca<br>   term                           | demics<br>informa                       | ition                              | Trusted sit               | 65                          | <b>%</b> 100°  |                |
|                                                                                                    | Select the class<br>Select the class<br>Search<br>my class schedu<br>Drop Classe<br>1. Select cla<br>Select the class                                                                                                    | iss you want to                                                                                                    | D drop.                                                                                                    | Enroll<br>swap                                                                                                    | edit                                                                                        | My Aca<br>   term                           | demics<br>informa                       | ntion                              | Trusted sit               | 65                          | <b>100</b>     |                |
| Fall 2008   Graduate   University of Baltimore                                                                                                    | Select the class<br>Select the class<br>Search<br>my class schedu<br>Drop Classe<br>1. Select cla<br>Select the class<br>Fall 2008   Gravestic classics of the classics of the classics of t                                                                                                    | iss you want to                                                                                                    | D drop.                                                                                                    | Enroll<br>swap                                                                                                    | edit                                                                                        | My Aca<br>   term                           | demics<br>informa                       | ntion                              | Trusted sit               | 65                          | <b>3</b> 1003  |                |
| Fall 2008   Graduate   University of Baltimore                                                                                                    | Select the class<br>Done Select the class Search My class schedu Drop Classe 1. Select cla Select the cla                                                                                                    | iss you want to                                                                                                    | D drop.                                                                                                    | Enroll<br>swap                                                                                                    | edit                                                                                        | My Aca<br>   term                           | demics<br>informa                       | ntion                              | Trusted sit               | 65                          | <b>3</b> 1003  |                |
| Fall 2008   Graduate   University of Baltimore                                                                                                    | Select the class<br>Done<br>Select the class<br>Search<br>my class schedu<br>Drop Classe<br>1. Select cla<br>Select the class                                                                                                    | iss you want to                                                                                                    | D drop.                                                                                                    | Enroll<br>swap                                                                                                    | edit                                                                                        | My Aca<br>   term                           | demics<br>informa                       | tion                               | Trusted sit               | 65                          | <b>2</b> 1000  |                |
| Fall 2008   Graduate   University of Baltimore       Image: Selection Class       Description       Description       Description       Description                                                                                                    | Select the class<br>Select the class<br>Search<br>my class schedu<br>Drop Classe<br>1. Select cla<br>Select the cla                                                                                                    | iss you want to                                                                                                    | D drop.                                                                                                    | Enroll<br>swap                                                                                                    | ed Wa                                                                                       | My Aca<br>I term                            | demics<br>informa<br>2 3                | tion                               | Trusted sit               | 65                          | <b>2</b> 1000  |                |
| Fall 2008   Graduate   University of Baltimore       Image: Select   Class     Description     Days/Times     Room     Instructor     Units     Status       Select   Class     Description     Days/Times     Room     Instructor     Units     Status                                                                                                    | Select the class<br>Select the class<br>Search<br>my class schedu<br>Drop Classe<br>1. Select cla<br>Select the class<br>Fall 2008   Gra<br>Select (class)                                                                                                    | iss you want to                                                                                                    | D drop.                                                                                                    | Enroll<br>swap                                                                                                    | ed Wa                                                                                       | My Aca<br>term                              | demics<br>informa<br>2 3                | tion                               | Trusted sit               | es                          | <b>\$</b> 100% |                |
| Fall 2008   Graduate   University of Baltimore       Select     Class     Description     Days/Times     Room     Instructor     Units     Status       Image: Market of the state of the state o                                                                                                    | Select the class<br>Select the class<br>Search<br>my class schedu<br>Drop Classe<br>1. Select cla<br>Select the class<br>Fall 2008   Gra<br>Select Class<br>Classe<br>Classe<br>Clas                                      | ISS YOU Want to<br>S YOU Want to<br>Ie add<br>S<br>ISSES to drop<br>Sess to drop and clic<br>duate   University<br>LEARNING AND<br>COGNITION<br>LEARNING AND<br>COGNITION | D drop.                                                                                                    | Enroll Swap SSSES. Comparison Comparison Com | ed Wa                                                                                       | My Aca<br>term<br>term<br>Units :<br>3.00   | demics<br>informa<br>2 3                | tion                               | Trusted sit               | 65                          | <b>2</b> 100%  |                |
| Fall 2008   Graduate   University of Baltimore       Select     Class     Description     Days/Times     Room     Instructor     Units     Status       Image: Mark Bill Construction Classical Classical Clasical Classical Classical Classical Classical Classical C                                                                                                    | Done<br>Select the class<br>Search<br>my class schedu<br>Drop Classe<br>1. Select cla<br>Select the cla<br>Select the cla                                                                                                    | ISS YOU Want to<br>SS YOU Want to<br>Isses to drop<br>Isses to drop and clic<br>duate   University<br>LEARNING AND<br>COGNITION<br>(Lecture)<br>-186 PLANNING             | D drop.                                                                                                    | Enroll Swap  Enroll Swap  Swap  Swap  Source Content Content C | ed Wa                                                                                       | My Aca<br>term<br>term<br>Units :<br>3.00   | demics<br>informa<br>2 3<br>5tatus      | tion                               | Trusted sit               | es                          | <b>100</b>     |                |
| <td and="" and<="" billing="" blog="" build="" column="" td=""><td>Select the class<br/>Select the class<br/>Search<br/>my class schedu<br/>Drop Classe<br/>1. Select cla<br/>Select the cla<br/>Select the class<br/>(APPL 603)<br/>(4199)</td><td>SS you want to  SS you want to  SS you want to  Lead  S  SSess to drop and clic  duate   University  LEARNING AND  LEARNING AND  LEARNING  LEARNING AND  LE</td><td>D drop.</td><td>Enroll Swap  Enroll Swap  Swap  Source  Room  ACADEMIC CENTER ROOM 214  ACADEMIC CENTER 238</td><td>edit<br/>Instructor<br/>J. Bates<br/>D. Walker</td><td>My Aca<br/>term<br/>term<br/>Units<br/>3.00</td><td>demics<br/>informa<br/>2 3<br/>5tatus</td><td>tion</td><td>Trusted sit</td><td>es</td><td><b>\$</b> 1003</td></td> | <td>Select the class<br/>Select the class<br/>Search<br/>my class schedu<br/>Drop Classe<br/>1. Select cla<br/>Select the cla<br/>Select the class<br/>(APPL 603)<br/>(4199)</td> <td>SS you want to  SS you want to  SS you want to  Lead  S  SSess to drop and clic  duate   University  LEARNING AND  LEARNING AND  LEARNING  LEARNING AND  LE</td> <td>D drop.</td> <td>Enroll Swap  Enroll Swap  Swap  Source  Room  ACADEMIC CENTER ROOM 214  ACADEMIC CENTER 238</td> <td>edit<br/>Instructor<br/>J. Bates<br/>D. Walker</td> <td>My Aca<br/>term<br/>term<br/>Units<br/>3.00</td> <td>demics<br/>informa<br/>2 3<br/>5tatus</td> <td>tion</td> <td>Trusted sit</td> <td>es</td> <td><b>\$</b> 1003</td> | Select the class<br>Select the class<br>Search<br>my class schedu<br>Drop Classe<br>1. Select cla<br>Select the cla<br>Select the class<br>(APPL 603)<br>(4199)           | SS you want to  SS you want to  SS you want to  Lead  S  SSess to drop and clic  duate   University  LEARNING AND  LEARNING AND  LEARNING  LEARNING AND  LE | D drop.                                                                                                    | Enroll Swap  Enroll Swap  Swap  Source  Room  ACADEMIC CENTER ROOM 214  ACADEMIC CENTER 238 | edit<br>Instructor<br>J. Bates<br>D. Walker | My Aca<br>term<br>term<br>Units<br>3.00 | demics<br>informa<br>2 3<br>5tatus | tion                      | Trusted sit                 | es             | <b>\$</b> 1003 |

|     | Search<br>my class schedule ad<br>Drop Classes                                                                                                    | Plan<br>Id drop                                                                                                    | Enroll<br>swap ec                                                                                                    | My Academic:<br>Jit    term inform | s<br>nation                                          |                                                                       |                     |               |       |  |
|-----|----------------------------------------------------------------------------------------------------|----------------------------------------------------------------------------------------------------|----------------------------------------------------------------------------------------------------|------------------------------------|------------------------------------------------------|-----------------------------------------------------------------------|---------------------|---------------|-------|--|
| r   | Select the classes to drop<br>Fall 2008   Graduate   Ur                                                                                                    | and click Drop Selected                                                                                                    | d Classes.                                                                                                    |                                    |                                                      |                                                                       |                     |               |       |  |
| 51  | Select         Class         De           APPL 603-185         CARR         (4004)         (Lett)           HSAD 610-186         (Lett)         (Lett)         (Lett)           (159)         (Lett)         (Lett)         (Lett) | escription Days/Tin<br>NING AND<br>UITION We 5:30PM<br>9:00PM<br>NING Th 8:15PM<br>ure) 10:45PM                                                            | olled  Constant of the second second | Wait Listed                        |                                                      |                                                                       |                     |               |       |  |
|     |                                                                                                    |                                                                                                    | DROP                                                                                                    | SELECTED CLASSES                   |                                                      | ✓ Trusted sit                                                         | :e5                 | ♥<br>100% ▼ _ | 111 T |  |
| Cli | ick the <b>Finish</b>                                                                                                    | Dronning h                                                                                                    | utton                                                                                                    |                                    |                                                      |                                                                       |                     |               |       |  |
| Cli | ick the Finish Search my class schedule Drop Classes 2. Confirm you Click Finish Drop these classes, cl Fall 2008   Graduate                                                                                                    | Dropping b<br>F<br>add<br>ur selection<br>pping to process y<br>lick Cancel.                                                                               | utton.<br><sup>2</sup> lan<br>drop<br>our drop request. <sup>-</sup>                                                                                                    | Enroll<br>swap                     | edit                                                 | My Acadi<br>   term i<br>· 1 — i                                      | emics<br>nformation | ]             |       |  |
| Cli | ick the Finish Search my class schedule Drop Classes 2. Confirm you Click Finish Drop these classes, cl Fall 2008   Graduate                                                                                                    | Dropping b<br>add<br>ur selection<br>pping to process y<br>lick Cancel.                                                                                    | utton.<br>Plan<br>drop<br>our drop request.<br>Itimore<br>VEnrolled                                                                                                    | Enroll<br>swap<br>To exit without  | edit<br>dropping<br>red                              | My Acadi<br>   term i<br>- 1-i<br>ait Listed                          | amics<br>nformation |               |       |  |
| Cli | ick the Finish Search my class schedule Drop Classes Click Finish Drop these classes, cl Fall 2008   Graduate Class APPL 603-185 (4004)                                                                                            | Dropping b<br>F<br>add<br>Ur selection<br>pping to process y<br>lick Cancel.<br>University of Bal<br>Description<br>LEARNING AND<br>COGNITION<br>(Lecture) | utton.<br>Plan<br>drop<br>our drop request.<br>Itimore<br>Versions<br>We 5:30PM -<br>8:00PM                                                                                                    | Enroll<br>swap<br>To exit without  | edit<br>dropping<br>Med W.<br>Instructor<br>J. Bates | My Acadi<br>   term i<br>- 1 - i<br>ait Listed<br>Units Sta<br>3.00 ( | emics<br>nformation |               |       |  |

| Search               | P                  | lan                                               | Enroll              |           | My Academics     |
|----------------------|--------------------|---------------------------------------------------|---------------------|-----------|------------------|
| my class schedule    | add                | drop                                              | swap                | edit      | term information |
| Drop Classes         |                    |                                                   |                     |           |                  |
|                      |                    |                                                   |                     |           |                  |
| request.             | f your enrollmen   | it request. Click                                 | : Fix Errors to mak | e changes | to your          |
| Fall 2008   Graduate | University of Bal  | ti request. Click                                 | Fix Errors to mak   | e changes | to your          |
| Fall 2008   Graduate | University of Ball | it request. Click<br>timore<br>is: dropped<br>age | Fix Errors to mak   | e changes | to your          |